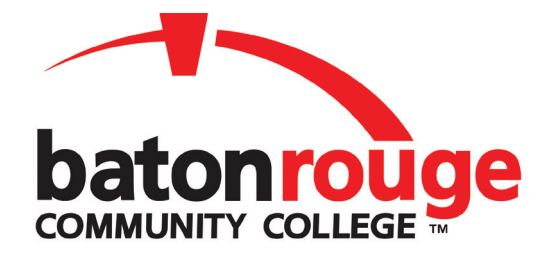

## **Registration Information**

1. Go to www.mybrcc.edu, and click on "New Student."

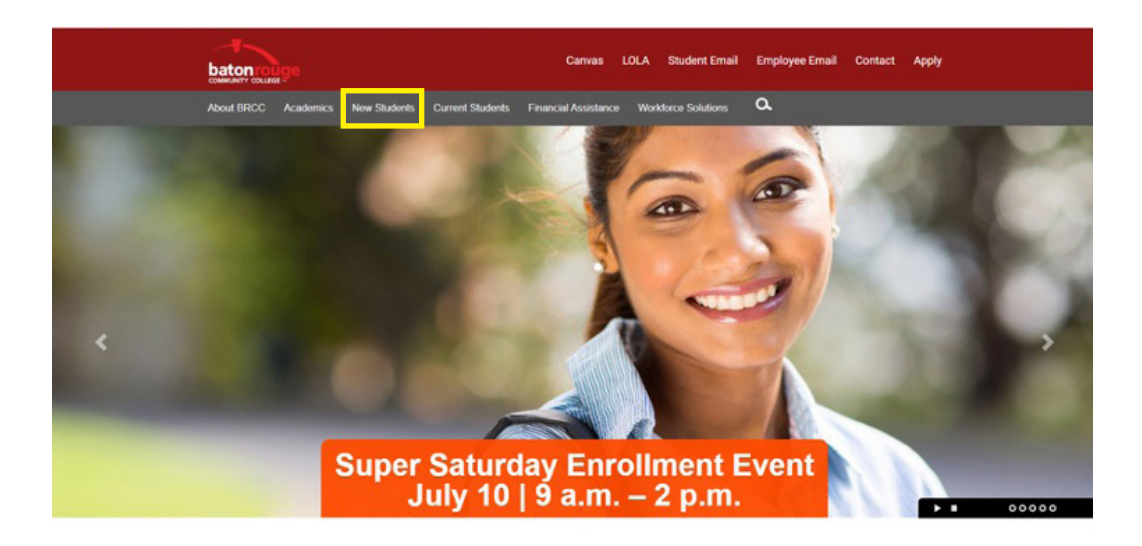

- 2. Click on "Workforce Solutions Student."
- 3. Click on "Admissions Application."

| Home / Office of Enroll              | ment / / Workforce           | Solutions Student |                             |                             |                       |
|--------------------------------------|------------------------------|-------------------|-----------------------------|-----------------------------|-----------------------|
| Workforc                             | e Soluti                     | ons Stude         | ent                         |                             |                       |
| Cross Enro                           | Ilment Studen                |                   | Applicat                    | ion Information             |                       |
| Dual Enroll                          | ment Student                 |                   | A Workforce                 | student who is seeking      | enrollment in non-c   |
| First Time                           | Student                      |                   | Submit you                  | admissions application      |                       |
| Internation                          | al Student                   |                   | Step 2: Sub                 | mit proof of immunization   | n                     |
| Non Matric                           | ulating Studer               | nt                | If you did no               | t select the immunization   | n waiver on the app   |
| Returning S                          | Student                      |                   | Step 3: Subr                | nit proof of registration   | with selective servi  |
| Transfer St                          | udent                        |                   | Submit proo                 | f of registration with mili | tary selective servic |
| Visiting Stu                         | ident                        |                   | at www.sss.                 | goy.                        | rn.o. 17.0101). hey   |
| Workforce                            | Solutions Stud               | lent              | Contact                     |                             |                       |
| Enrollment                           | Forms                        |                   | Workforce S<br>(225) 216.83 | olutions                    |                       |
| Contact<br>201 Commun<br>Baton Rouge | hity College Dri<br>LA 70806 | ve                | workforceso                 | lutions@mybrcc.edu          |                       |

4. Click on "Sign Up."

| baton                                 | rouge                      |  |
|---------------------------------------|----------------------------|--|
| Application fo                        | or Admission               |  |
| Welcome!                              |                            |  |
| Don't have an account yet?<br>SIGN UP | I already have an account! |  |

Fill out the fields shown below and click next.

| baton course<br>community coulinge                                                                                                    |
|----------------------------------------------------------------------------------------------------|
| Application for Admission<br>Baton Rooge Community College                                                                               |
| Sign up to get started!<br>Already have an account? Sign in Here<br>Email * This will be verified in the next step<br>Legal First Name * |
| Legal Last Name *                                                                                                    |
| No suffix ~                                                                                                    |

Follow the instruction below. Check your email, confirm and follow the instructions.

| baton rouge                                                                                     |  |
|-------------------------------------------------------------------------------------------------|--|
| Application for Admission<br>Baton Rouge Community College                                      |  |
| Got it! 🛇                                                                                       |  |
| Check your email for a confirmation.                                                            |  |
| Make sure to check your inbox as well as spam / junk mail folders.                              |  |
| Once you receive the confirmation email, click the link inside to finish creating your account. |  |
| You may close this window.                                                                      |  |
| ← Start Over                                                                                    |  |

This is where you will **create a password** to complete the application. Then **Submit**. Write your password down. You will need it for the next screen.

| Application for a                                                                                                    | Admission<br>hty college                                                                    |
|----------------------------------------------------------------------------------------------------|---------------------------------------------------------------------------------------------|
| Email address confirmed:<br>Please set your password                                                                                                  | 0                                                                                           |
| Must have at least 8 c     Must have at least 9 c     Must have at least 1     Must have at least 1     Must have at least 1     Must have at least 1 | characters<br>Jupper caso kitter<br>Jumer caso kitter<br>Inserie digit<br>special character |
| Password                                                                                                    |                                                                                             |
| Confirm Pasaword                                                                                                    |                                                                                             |
| SUBMIT                                                                                                    |                                                                                             |

Click on Fall 2021 – Apply Now.

| batonrouge<br>owww.efr.co.use                            | Application for Admission<br>Baton Rouge Community College |              |  |
|----------------------------------------------------------|------------------------------------------------------------|--------------|--|
| Welcome Howard<br>We are currently accepting application | s for the following terms.                                 |              |  |
| Fall 2021<br>Admission ends December 15, 2021            |                                                            | Apply Now +  |  |
| Summer 2021                                              |                                                            | Applications |  |

The next screen will require your **Social Security number and Birthdate**. Complete that and it will take you to the Application for Admission. **Complete all tabs in the Application for Admissions**.

Select "Transportation" under the Interest Tab.

\*You may elect to Waive immunization records or elect to submit. If you choose to submit you will receive a request from the college to submit your records.

When the application is complete and submitted, wait approximately 6 minutes for your application to process.

Once you complete the application, you will go **back to www.mybrcc.edu**, click on **LOLA to find your User ID and Password**.

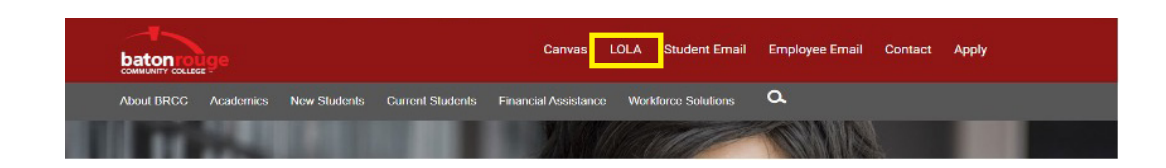

Click on "I don't know my password."

| LOG ON LOUISIANA                   |                                                                                                    | For all other inquiries, please contact your colle                                                              |
|------------------------------------|----------------------------------------------------------------------------------------------------|----------------------------------------------------------------------------------------------------|
| Welcome to Lol A                   | LORDINAN PRIMA PRIMA PRI | Normania Ribbles 🧟 450000                                                                                       |
|                                    |                                                                                                    |                                                                                                    |
| Lagin                              | Help                                                                                                    | Ном То                                                                                                    |
| Login<br>Username                  | Help<br>G. Type verywords here to search tor more                                                                                                    | How To                                                                                                    |
| Login<br>Username                  | Help           Normality         Normality                                                                                                    | How To (5) Type keywards have to yearch for more Apply                                                          |
| Legin<br>Username<br>[<br>Password | Help  The parameters are been been been been been been been be                                                                                                    | How To S. 1994 April 2014 Handle Avenue to more Apply How is: Register                                          |
| Lagin Username [ Password          | Help  Comparison of the to earth formore  New user soft up  Liter/Literory password  I don't know my username                                                                                                    | How To S. 1998 keys and hars to award for more Apply How its Register Request Official Transcript               |
| Lagin Username [ Password Stop to  | Help  C Inparational New Lowershilton more  New user soft up  Literific Remoining password  I don't know my username  What is LoLA?                                                                                                    | How To S. Ups Apply How is Register Request Official Transcript View Status of your Official Transcript Request |

You will see the screen below. Click on "Verify Personal Information."

|                                                                                           | Need F |
|-------------------------------------------------------------------------------------------|--------|
| Welcome!                                                                                  |        |
| You can use this tool to lookup your                                                      |        |
| username and reset the password for                                                       |        |
| your Log on Louisiana (LoLA) account.                                                     |        |
| If you have trouble using this tool, please call the support<br>line at 1 (844) 465-2827. |        |
| How would you like to start?                                                              |        |
| Send E-Mail                                                                               |        |
| Verify Personal Information                                                               |        |

Fill out the required information and click next.

| Enter you | r social secu | urity num                                      | ber and da                                                                              | e of birth                                                                                                    |                                                                                                    |
|-----------|---------------|------------------------------------------------|-----------------------------------------------------------------------------------------|----------------------------------------------------------------------------------------------------|----------------------------------------------------------------------------------------------------|
|           |               |                                                |                                                                                         |                                                                                                    |                                                                                                    |
|           |               | Social Security                                |                                                                                         |                                                                                                    |                                                                                                    |
|           | XXX           | XX                                             | XXXX                                                                                    |                                                                                                    |                                                                                                    |
|           |               | Birthday                                       |                                                                                         |                                                                                                    |                                                                                                    |
|           | Year 🗸 Mo     | onth                                           | 🗸 Day 🗸                                                                                 |                                                                                                    |                                                                                                    |
|           | Enter you     | Enter your social sectors<br>xxxx<br>Year ~ Ma | Enter your social security num<br>Social Security<br>XXX XX<br>Birthday<br>Year V Month | Enter your social security number and dat<br>Social Security Social Security Soc | Enter your social security number and date of birth.  Social Security  Social Security  Birthday  Year  Month Day  Day |

On the next screen click on "Next" to set up your LOLA password.

Once you are in LOLA, click on the link labeled "**Student**" at the top of the page.

Click on "**Register for Courses**." Select **Fall 2021**, then "**Continue**."

For Level - Select Non-Credit.

Use the **Subject box** to find your **course category**.

| # batonrouge                                  | · · · · · · · · · · · · · · · · · · ·                                                                                                    |
|-----------------------------------------------|----------------------------------------------------------------------------------------------------|
| Student • Registration • Select a Term • Bro  | Student • Registration • Select a Term • Brows                                                                                                    |
| Browse Classes                                | Browse Classes                                                                                                    |
| Enter Your Search Criteria<br>Term: Fell 2021 | Enter Your Search Criteria<br>Term. Fell 2021                                                                                                    |
| Level                                         | Level x Non-Credit                                                                                                    |
| Subject Non-Credit                            | Subject                                                                                                    |
| Course Number                                 | Gourse Number                                                                                                    |
| Campus                                        | Cempus                                                                                                    |
| Schedule Type                                 | Schedule Type                                                                                                    |
| Part Of Term                                  | Part Of Term                                                                                                    |
| Open Sections Only                            | Open Sections Only                                                                                                    |
|                                               | Student Registration Select a Term Browse Classes  Enter Your Search Criteria Term Fall 2021  Level  Level  Level  Level  Didergraduate  Course Number  Campus Schedule Type Part Of Term  Cpen Sections Ony |

If you are looking for **Automotive/Vehicle Inspection classes, type "Transportation"** in subject, click Search. See list below. You will see a list similar to the one below. The difference will be that you will see an "**Add" button** to add the class to your schedule. Once you make your selection **be sure to click the Submit button in bottom right corner.** 

|                                 |                                              | T. T. T. T. T. T. T. T. T. T. T. T. T. T | Dee      | - Cl    |         |       |        |                       |                                           |        |                         |             |
|---------------------------------|----------------------------------------------|------------------------------------------|----------|---------|---------|-------|--------|-----------------------|-------------------------------------------|--------|-------------------------|-------------|
| rowse Clas                      | ises                                         | ectarienn                                | • DIU    | wsecia  | 15505   |       |        |                       |                                           |        |                         |             |
| arch Results<br>m: Fall 2021 Le | - 27 Classes<br>evel: Non-Credit Subject: Tr | ansportation/Matral                      | Move/Log |         |         |       |        |                       |                                           |        |                         | Search Agai |
| wailable Seats                  | Title 0                                      | Subject *                                | CourseN  | Section | Credits | CRN 0 | Term ° | Instructor            | Meeting Dates, Time, Places               | Campus | Attribute               |             |
| of 20 seats re                  | General Vehicle Inspector<br>Lecture         | Transportati                             | 1520     | R01     | 8       | 11051 | Fall 2 | Baker, Benjamin (Prim | SMT VTFS 08:00 AM - 04:00 PM Type: (      | Arde   | Regular/Oncampus course |             |
| of 20 seats re                  | General Vehicle Inspector<br>Lecture         | Transportati                             | 1520     | R03     | 8       | 11052 | Fall 2 | Baker, Benjamin (Prim | s M T 🚺 T F S 08:00 AM - 04:00 PM Type: ( | Arde   | Regular/Oncampus course |             |
| of 20 seats re                  | General Vehicle Inspector<br>Lecture         | Transportati .                           | 1520     | R04     | 8       | 11053 | Fall 2 | Baker, Benjamin (Prim | S M T W T F S 08:00 AM - 04:00 PM Type: 0 | Arde   | Regular/Oncampus course |             |
| of 20 seats re                  | General Vehicle Inspector<br>Lecture         | Transportati                             | 1520     | R05     | 8       | 11054 | Fall 2 | Baker, Benjamin (Prim | S M T M T F S 08:00 AM - 04:00 PM Type: ( | Arde   | Regular/Oncampus course |             |
| of 20 seats re                  | General Vehicle Inspector<br>Lecture         | Transportati .                           | 1520     | R05     | 8       | 11055 | Fall 2 | Baker, Benjamin (Prim | SMT TFS 08:00 AM - 04:00 PM Type: 0       | Arde   | Regular/Oncampus course |             |
| of 20 seats re                  | General Vehicle Inspector<br>Locturo         | Transportati                             | 1520     | R07     | 8       | 11056 | Fall 2 | Baker, Benjamin (Prim | SMT TFS 08:00 AM - 04:00 PM Type: (       | Arde   | Regular/Oncampus course |             |
| of 20 seats re                  | General Vehicle Inspector<br>Lecture         | Transportati .                           | 1520     | ROS     | 8       | 11057 | Fall 2 | Baker, Benjamin (Prim | S M T 👿 T F S 08:00 AM - 04:00 PM Type: 0 | Arde   | Regular/Oncampus course |             |
| of 20 seats re                  | General Vehicle Inspector<br>Locturo         | Transportati                             | 1520     | ROP     | 8       | 11058 | Fall 2 | Baker, Benjamin (Prim | SMT TFS 08:00 AM - 04:00 PM Type: (       | Arde   | Regular/Oncampus course |             |
| of 20 seats re                  | General Vehicle Inspector<br>Lecture         | Transportali                             | 1520     | R10     | 8       | 11059 | Fall 2 | Baker, Benjamin (Prim | S M T 👿 T F S 08:00 AM - 04:00 PM Type: 0 | Arde   | Regular/Oncampus course |             |
| of 20 seats re                  | General Vehicle Inspector                    | Transportati                             | 1520     | R11     | 8       | 11060 | Fall 2 | Baker, Benjamin (Prim | SMT VTFS 08:00 AM - 04:00 PM Type: (      | Arde   | Regular/Oncampus course |             |

Now that you have successfully registered with BRCC and scheduled your class, it is time to make your payment. Return to your LOLA home screen. Under "My Account" click on the Payment/ Payment Plan Processing link.

| ademic Links                                                                                                    | Social Media                                          | My Account                                                                                                    |
|----------------------------------------------------------------------------------------------------|-------------------------------------------------------|----------------------------------------------------------------------------------------------------|
| ton Rouge Community College                                                                                                    | Baton Rouge Community College                         | Baton Rouge Community College                                                                                                    |
| Academic Calendar     Academic Profile     Change of Student Information Form     Change of Program Form     Change of Program Form     Change of Program Form     Course Catalog     Kourse Catalog     Agerse Works Dasbboard     Litany Resources     Pedistration | If Connect with us on Facebook ♥ Follow us on Twitter | Account beal for form     Account beal for form     Payment/Payment Plan Processing     Sustement and Poyment History     Sustement and Poyment History     In No Mitfaction     1998T Electronic Consent |
| Request Official Transcript     Select Refund Choice     Select Refund Choice     Self-Directed Placement Survey for Mathematics     Self-Directed Placement Survey for English     Unofficial Transcript                                                             |                                                       | Student Activities<br>Baton Rouge Community College<br>Mathetics<br>Collegitation of Fornts                                                                                                    |

This will take you to the Payment page.

Click "**Make a Payment**." \*There are **no payment plans available** for this class. Follow the instructions on screen and submit payment.

If you have payment questions please call the BRCC Bursar's office at 225-216-8625.

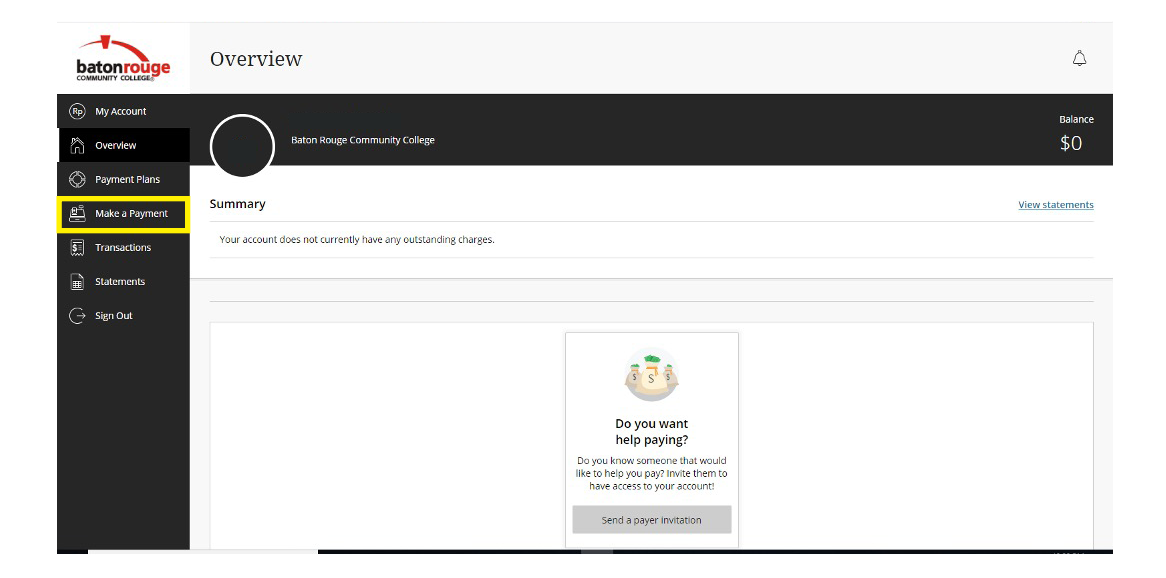